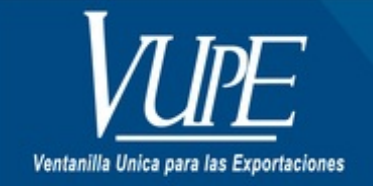

CÓDIGO : VUPE-GD-AA-I-010

VERSIÓN: 001

# GUIA DE USUARIO CERTIFICADO CAMARA DE COMERCIO DE GUATEMALA UN CERTIFICADO POR LICENCIA

## **1. DESCRIPCIÓN**

Previo a realizar la creación de certificados de cámara de comercio en Seadex Web es necesario cumplir con requisitos previos, los cuales se detallan a continuación:

- 1. Tener usuario y contraseña para acceder al sistema Seadex Web.
- 2. El documento de exportación Deprex o Fauca debe estar en estado "Aprobado".
- 3. Debe tener como mínimo un saldo de Q.50.00 en la cuenta de certificados adicionales. Para más información de pago pude direccionarse al siguiente link <a href="http://vupe.export.com.gt/servicios-vupe/pagos-en-linea/">http://vupe.export.com.gt/servicios-vupe/pagos-en-linea/</a>

Una vez cumplido estos requisitos puede proceder a realizar la creación de certificados de cámara de comercio en Seadex Web, a continuación, se detallan los pasos específicamente para utilizar el sistema:

#### Paso 1:

Deberá ingresar al SEADEX WEB con el usuario y clave proporcionados.

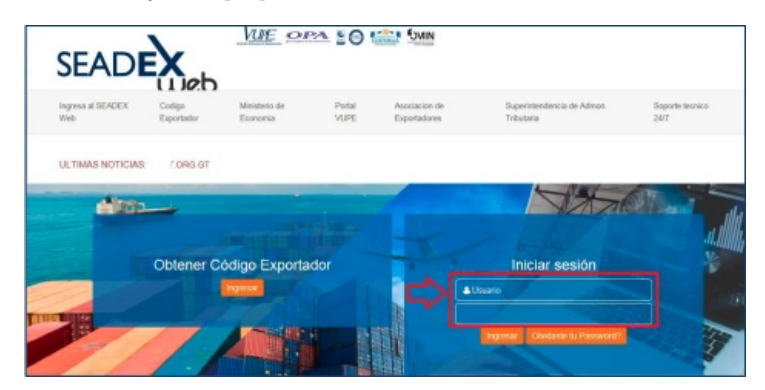

#### Paso 2:

Deberá elegir la opción, Documentos de Exportacion/ Listado de Solicitudes para buscar el DEPREX o FAUCA a utilizar para emitir el Certificado de Origen.

| SEADE                                        |                        |
|----------------------------------------------|------------------------|
| E e-Docs                                     | Home / Inicio          |
| 😑 Solicitud de Código Exportador 🤺           |                        |
| · Administration Seadex                      |                        |
| := Certificado SGP                           |                        |
| 💷 Página de Inicio                           |                        |
| i 🗄 Documentos de Exportación 📑              |                        |
| Ingreso de Solicitud                         |                        |
| Listado de Solicitudes                       | Listado de Solicitudes |
| Validación de Incisos Arancelarios GT-<br>HN | Serie Documento:       |

### Paso 3:

Una vez elaborado el DEPREX o FAUCA se le habilitará la pestaña para la emisión del Certificado de Origen. El DEPREX o FAUCA deberá

encontrarse en estado APROBADO.

## "DEBE SELECCIONAR LA OPCIÓN CREAR CERTIFICADO"

| -       | Documento      | YCA                                                                                                    | Estado   | Pais Destind | Documento                                                                                                    | DFX-10-5057576                                                                                                    | VCA 98-306200-2    | 015 |
|---------|----------------|----------------------------------------------------------------------------------------------------|----------|--------------|----------------------------------------------------------------------------------------------------|----------------------------------------------------------------------------------------------------|--------------------|-----|
| 08/2015 | DPX-10-5857576 | 98-306200-2015                                                                                                    | APPOBADO | 101          | Estado                                                                                                    | APROBADO                                                                                                    |                    |     |
|         |                | and the second second s |          |              | Uscario                                                                                                    | ADMITCLEDO                                                                                                    |                    |     |
|         |                |                                                                                                    |          |              | Observaciones                                                                                                    |                                                                                                    |                    | •   |
|         |                |                                                                                                    |          |              | Comment of the local division of the local division of the local d | ( Charles and Charles and Char |                    | -   |
|         |                |                                                                                                    |          |              | Constantion of the local division of the                                                                                                    | Destances                                                                                                    | 1.0                |     |
|         |                |                                                                                                    |          |              |                                                                                                    |                                                                                                    |                    | •   |
|         |                |                                                                                                    |          |              | Firmus Liect                                                                                                    | rónicas del Docume                                                                                                    | eita               |     |
|         |                |                                                                                                    |          |              | 547 911                                                                                                    | 154088921GTCKQAC150                                                                                                    | 1606300019         |     |
|         |                |                                                                                                    |          |              | Monduras 15                                                                                                    | CHESKOONWUDDED                                                                                                    |                    |     |
|         |                |                                                                                                    |          |              | and the second second                                                                                                    | det Documento                                                                                                    |                    | -   |
|         |                |                                                                                                    |          |              | Concession of the local division of the local division of the loca | -                                                                                                    | -                  | _   |
|         |                |                                                                                                    |          |              |                                                                                                    |                                                                                                    |                    |     |
|         |                |                                                                                                    |          |              | Functiones Adde                                                                                                    | cionales Documento                                                                                                    |                    | -   |
|         |                |                                                                                                    |          |              | Copier Doctor                                                                                                    | Fectificar Discto                                                                                                    |                    | _   |
|         |                |                                                                                                    |          |              | -                                                                                                    | -                                                                                                    |                    | _   |
|         |                |                                                                                                    |          |              | Convolta del                                                                                                    | razaettoso / nego                                                                                                    | stas no tributario |     |
|         |                |                                                                                                    |          |              | _                                                                                                    | and the second second se                                                                                                    |                    | _   |
|         |                |                                                                                                    |          |              | Certificado 0                                                                                                    | amara de Comercie                                                                                                    |                    |     |
|         |                |                                                                                                    |          | -            | Creat Contille                                                                                                    | ado Ner Certificada                                                                                                    | n Cort. Additional |     |
|         |                |                                                                                                    |          |              |                                                                                                    |                                                                                                    |                    | _   |

#### Paso 4:

Si el sistema no le genera el Certificado debido por falta de saldo, deberá hacer el pago en el banco respectivo. Para más información de pago pude direccionarse al siguiente link <u>http://vupe.export.com.gt/servicios-vupe/pagos-en-linea/</u>

La opción de "Saldo Disponible" le servirá para verificar con anterioridad cuanto saldo tiene disponible la empresa para emitir certificados de origen.

Deberá elegir la opción **"UN CERTIFICADO POR LICENCIA"** y el idioma en el que solicita su Certificado. Recuerde que el lugar donde recogerá la factura sobre la emisión del certificado será en las instalaciones de Cámara de Comercio Central y la persona quien le dará la firma electrónica a su documento será dicha entidad, por cualquier consulta adicional deberá direccionarla con ellos al 2717-2700.

| SEADEX                                                                                                    | -10°-        |
|----------------------------------------------------------------------------------------------------|--------------|
| Certificado Câmara de Comercio Guatemaia Saldo Disponible: G. 0                                                     | WE OPA SO ST |
| formacion del Deprese: DPX-10-661365 VCA: 11-871220452-2010                                                         |              |
| <u>acabilidad</u><br>nire Tipo Documento VCA Estado Tipo Centificado Felo Licencia Felo Cent.                       |              |
| avor de Elegir el tipo de Certificado que emitirá:<br>Seleccione el tipo de Certificado:                            |              |
|                                                                                                    |              |
|                                                                                                    |              |
| VARIOS CERTIFICADOS POR LICENCIA                                                                                    |              |
| RECTIFICACION<br>n que idioma desea emitir el certificado:                                                          |              |
| Español: O                                                                                                    |              |
| Inglés: 🔘                                                                                                    |              |
| Contacto de Notificaciones<br>Para obtener su factura comuniquese a Cámara de Comercio de<br>Guatemala al 24172780. |              |
| Ingrese número telefónico:                                                                                          |              |
| 12345678                                                                                                    |              |
| Ingrese Correo Electronico:                                                                                         | 120          |
|                                                                                                    |              |
| EJEMPLOBEJEMPLO.COM                                                                                                 | G            |
| E.EMPLOGEJEMPLO COM                                                                                                 | D2           |

**NOTA:** Recuerde que la información del correo electrónico y teléfono es muy importante ya que a través del correo usted recibirá las notificaciones según el estado de su solicitud.

#### Paso 5:

Al completar todos los datos del paso 4, deberá dar clic en el botón "Siguiente" para solicitar su Certificado.

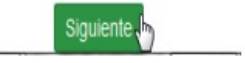

#### Paso 6:

El sistema le genera automáticamente un número que corresponde al Expediente de su Certificado de Origen.

| SEADEN Web                                                         |            |
|--------------------------------------------------------------------|------------|
| CCC-110-009 🖀 13/12/2017 🗮 NGRESADO 🅜 Iniciado Angresar Expertador | Opciones • |
| Enviar Centificado 👁                                               |            |
| Regresar 📢 🛛 Gaardar 🖏 🗸 Vista Preva 🖏                             |            |
| 1. Encabezado del Certificado                                      |            |

En esta pantalla deberán colocar los datos requeridos por Cámara de Comercio para la emisión del certificado. Estos campos a llenar y/o modificar son:

- Datos del transporte
- Fecha de Zarpo (exportación)
- Destinatario
- Descripción de la mercadería (si procede)
- Marcas

| . Encabezad                         | lo del Certificado                |       |                  |                       |                     |                       |                   |                     |  |
|-------------------------------------|-----------------------------------|-------|------------------|-----------------------|---------------------|-----------------------|-------------------|---------------------|--|
| Nombre del rep                      | resentante:                       |       | 10               | Nombre de la empresa: |                     |                       |                   |                     |  |
| VASQUEZ                             |                                   |       | SOCIEDAD ANONIMA |                       |                     |                       |                   |                     |  |
| Domicilio de la empresa:            |                                   |       |                  | edio de Transp        | contec              |                       |                   |                     |  |
| AVENIDA                             |                                   |       |                  | MARITIMO +            |                     |                       |                   |                     |  |
| Nombre del transporte:              |                                   |       |                  | Aduana de salida:     |                     |                       |                   |                     |  |
| INGRESE DATOS DEL TRANSPORTE        |                                   |       |                  | PUERTO QUETZAL *      |                     |                       |                   |                     |  |
| Fecha de exportación: País destino: |                                   |       | ino:             |                       | A la orde           | in de:                |                   |                     |  |
| FECHA ZARPÓ(ZARPARÅ) UNITED         |                                   |       | STATES           |                       |                     | CC                    | RPORATION         |                     |  |
| Observaciones:                      |                                   |       |                  |                       |                     |                       |                   |                     |  |
| OBSERVACIO                          | NES                               |       |                  |                       |                     |                       |                   |                     |  |
| Detalle del                         | Certificado                       |       |                  |                       |                     |                       |                   |                     |  |
| NCISO                               | DESCRIPCIÓN DE LAS<br>MERCADERIAS | MARCA | NO. DE<br>BULTOS | CANTIDAD              | UNIDAD DE<br>MEDIDA | PESO<br>BRUTO<br>(KG) | PESO<br>NETO (KG) | VALOR<br>FOB (US\$) |  |
|                                     | DUDE                              |       | 80               | 0.5400                | NE COORAN           | 08536                 | 04400             | 37                  |  |

## Paso 7:

Una vez completados los datos, deberá adjuntar los documentos, puede adjuntar la factura u otro documento según sea requerido por Cámara de Comercio **bajo un mismo archivo**, es importante que considere que solo podrá adjuntar los documentos en un mismo PDF.

| a Ba an analysis and                           |                     |  |
|------------------------------------------------|---------------------|--|
| Paso 1 Selecciona el tipo de documento a subir | Documentos actuales |  |
| (                                              | -                   |  |
|                                                |                     |  |
| DOCUMENTO ADJUNTO ADICIONAL                    |                     |  |
| Selectionar documento                          |                     |  |

Durante el estado de ingreso o rechazo del certificado podrá ver el documento o eliminarlo a través de las opciones de "Vista Previa" y "Eliminar archivo".

| rga de documentos                              |                             |
|------------------------------------------------|-----------------------------|
| Paso 1 Selecciona el tipo de documento a subir | Documentos actuales         |
|                                                | DOCUMENTO ADJUNTO ADICIONAL |
| Paso 2 Sube el documento                       |                             |
| Seleccionar documento                          |                             |
|                                                | PDF                         |
|                                                | DOWNMOND                    |
|                                                |                             |
|                                                | VISTA ELIMINAR              |
|                                                | PREVIA ARCHIVO              |

#### Paso 8:

Una vez completado hasta el punto 7, deberá guardar el Certificado con el botón "GUARDAR".

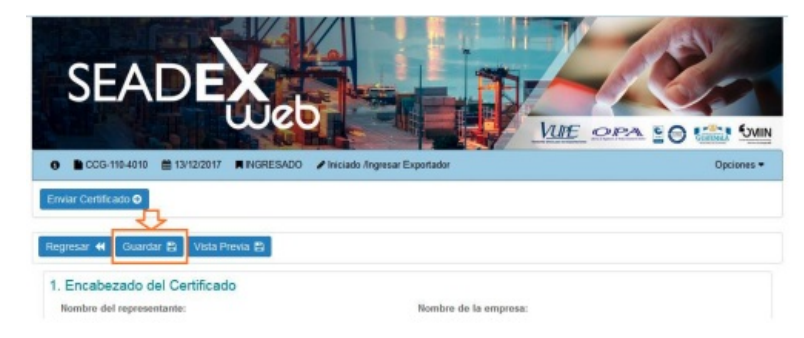

Aparecerá un mensaje indicando que su documento fue guardado con éxito.

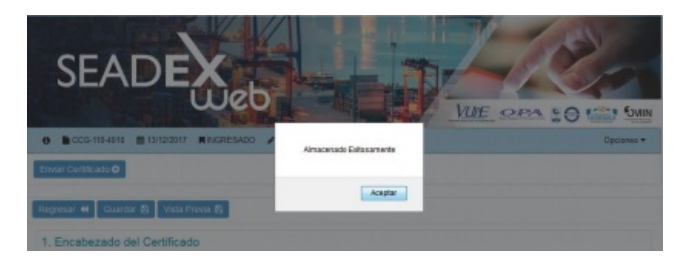

#### Paso 9:

Una vez guardado el documento tendrá la opción de los botones siguientes:

- Vista Previa: Le permite verificar datos previo al envío del certificado a Revisión para poder modificar la información errónea.
- Enviar Certificado: El documento es enviado a la persona encargada de Cámara de Comercio para su respectiva revisión y autorización. • Regresar: Le permite ir al listado de solicitudes / certificados. •
- Opción de eliminar línea: Con esta opción se podrá eliminar cada línea que no sea originaria del pais\*

\*Nota: La eliminación de la línea es definitiva. Si fue eliminada erróneamente tendrá que realizar nuevamente el certificado, consultar guía de Anulación y Rectificación de Certificado de Origen Cámara de Comercio.

| <b>Gal</b>                 | i i                             | Dep         |                     |           | h                   | IE o                  | PA 10             |                     | MINC |
|----------------------------|---------------------------------|-------------|---------------------|-----------|---------------------|-----------------------|-------------------|---------------------|------|
| ● ■ CCG-110-400            | 19 曽 13/12/2017 🔳               | INGRESADO / | Iniciado Angresar E | rportador |                     |                       |                   | Opcion              | es 🕶 |
| Regresar 📢 Gua             | ardar 😫 🛛 Vista Prev            | a 12        |                     |           |                     |                       |                   |                     |      |
| 2. Detalle del Co          | ertificado                      |             |                     |           |                     |                       |                   |                     |      |
| INCISO DI<br>ARANCELARIO M | ESCRIPCIÓN DE LAS<br>ERCADERIAS | MARCA       | NO. DE<br>BULTOS    | CANTIDAD  | UNIDAD DE<br>MEDIDA | PESO<br>BRUTO<br>(KG) | PESO<br>NETO (KG) | VALOR<br>FOB (US\$) | +    |
| 200 -                      |                                 |             | 56                  | 84        | KILOGRAN -          | 91                    | 84                | 33                  | ×    |

#### **Paso 10:**

Finalizado el Proceso de Revisión por parte de Cámara de Comercio y por ende autorizado su certificado, podrá imprimirlo ingresando al certificado y deberá direccionarse a Cámara de Comercio para la entrega de su Factura y el recibo electrónico a través de e-Docs. Recibirá la notificación de aprobación en el correo electrónico que coloco al iniciar su solicitud y si desea ver el historial de envío del Certificado, podrá ingresar a la opción de "VER BITACORA" o el historial de transmisiones a través de la opción "VER TRAZABILIDAD". El certificado contara con la firma electrónica de Cámara de Comercio.

#### **Contactos:**

Cámara de Comercio Central

Tel.: (502) 2417-2700

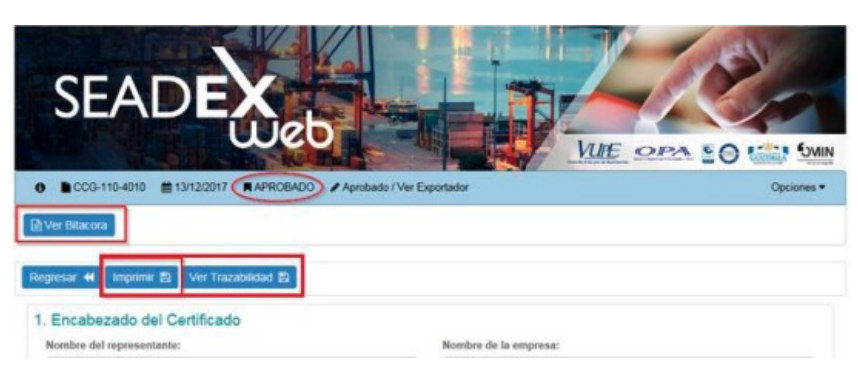

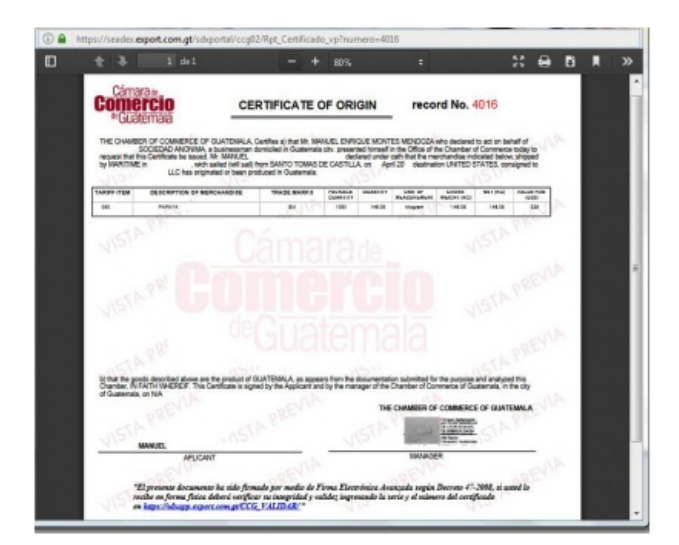

# ESTADOS DEL CERTIFICADO:

# **REVISION:**

Cámara de Comercio revisa los documentos adjuntos y la información ingresada en el certificado para luego autorizar o rechazar la solicitud.

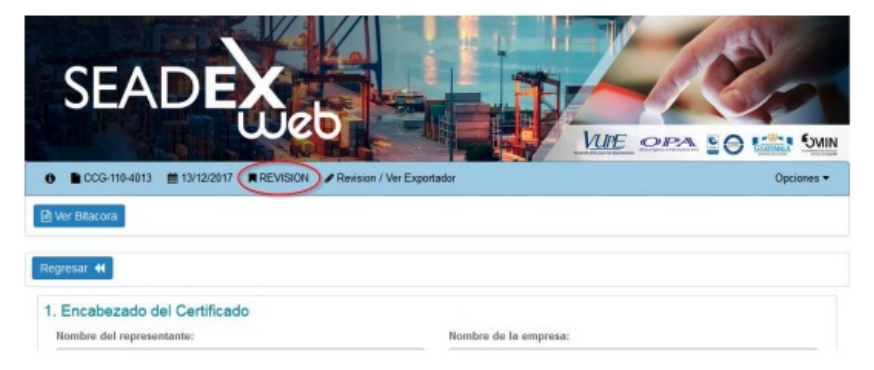

## **RECHAZO:**

Si su certificado se encontrara rechazado deberá solventar el rechazo que la notificación le indique y enviar su solicitud nuevamente.

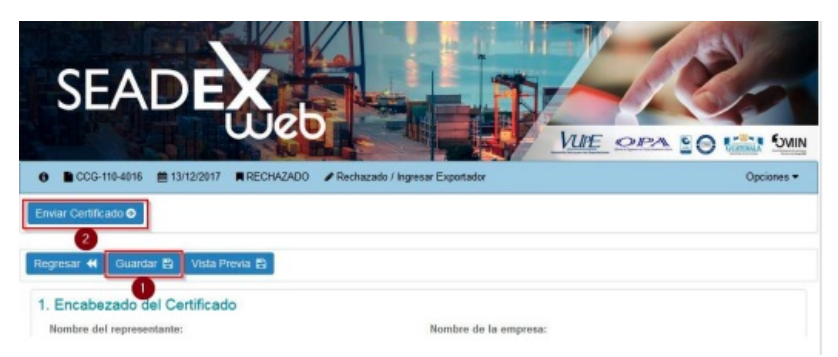

#### **ESPERA DE FIRMA:**

Cámara de Comercio deberá firmar su documento electrónicamente, en este estado solamente se debe esperar dicha firma, si la espera es por mucho tiempo puede comunicarse a Camara de Comercio 2417-2700 para que le apoyen con la misma.

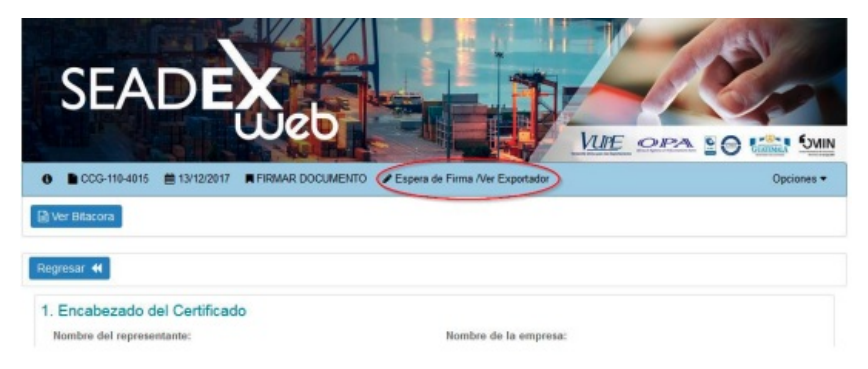

### ANULADO:

El certificado se encuentra sin efecto, para solicitar la anulación debe realizarlo a través de un correo electrónico a Cámara de Comercio a través de los correos **ventanilla@camaradecomercio.org.gt** o **vupe@ccg.gt**.

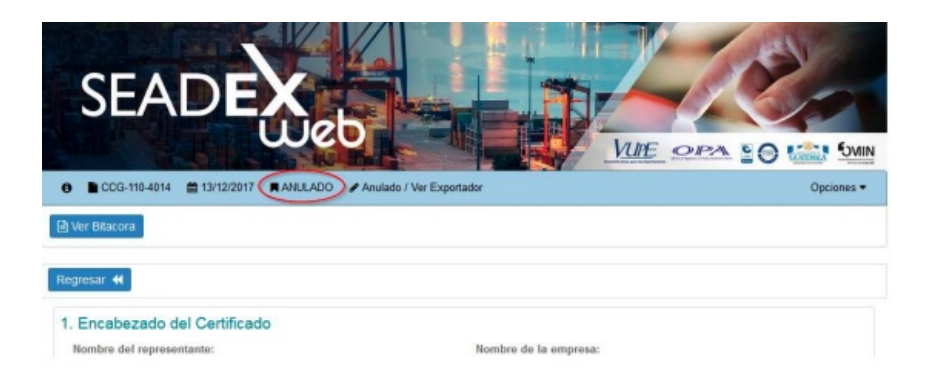

| ELABORÓ                | REVISÓ                                            | APROBÓ                                                                                                    |  |
|------------------------|---------------------------------------------------|----------------------------------------------------------------------------------------------------|--|
| Macedonio Lopez Noj    | Estuardo Arriaga<br>GERENTE DE SEADEX Y REGIMENES | Manuel Andreu<br>ANALISTA DEL SISTEMA DE GESTIÓN INTEGRADO Y OTRAS<br>PLATAFORMAS DE ESTRATEGIA ORGANIZACIONAL |  |
| SISTEMA DE GESTIÓN INT | FECHA DE VIGENCIA: 2022-05-23                     |                                                                                                    |  |

# HACEMOS DE GUATEMALA UN PAÍS EXPORTADOR

Paola Salguero @ 2022-07-28, 16:59:20